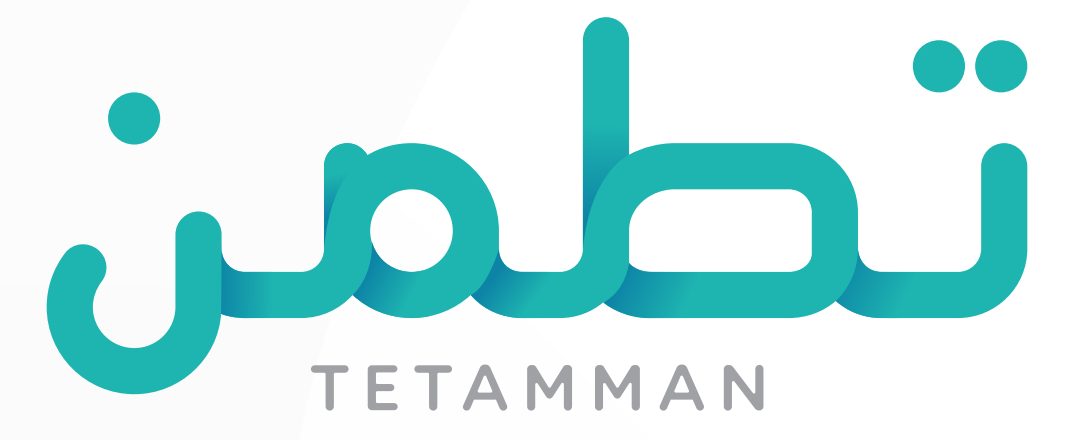

# دليل المستخدم

نسخة 1.2 - 2020/04/08

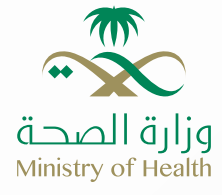

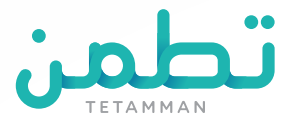

### يحتــوي هذا الملف علــى دليل المستخدم لتطبيق تطمن

تطبيق تطمن هو تطبيق إلكتروني يهدف إلى تعزيز التزام جميع القادمين للمملكة من الدول المعلن عنها بتوجيهات العزل الصحي وتمكين التواصل والمتابعة الدورية المستمرة لحالات العزل الصحي الاحترازي ودعم اتخاذ القرار مــن خلال توفير معلومات وتقارير إحصائية عن مستوى الأداء وذلك بالتكامل مع الخدمات والأنظمة الصحية أو غير الصحية الأخرى، وذلك ضمن جهود الجهات المختلفة لاحتواء الأزمة.

هذا التطبيق يتم تقديمه بإشراف وزارة الصحة في المملكة العربية السعودية امتدادًا لرسالتها في تطوير مستويات الرعاية الصحية المقدمة وخدماتها.

> يتوفر التطبيق على منصتي Android و IOS. كما يتوفر التطبيق أيضا باللغتين العربية والإنجليزية.

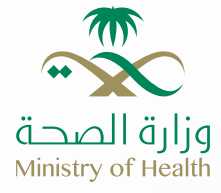

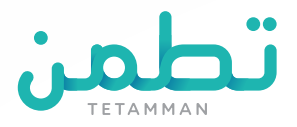

# تحديد اللغة

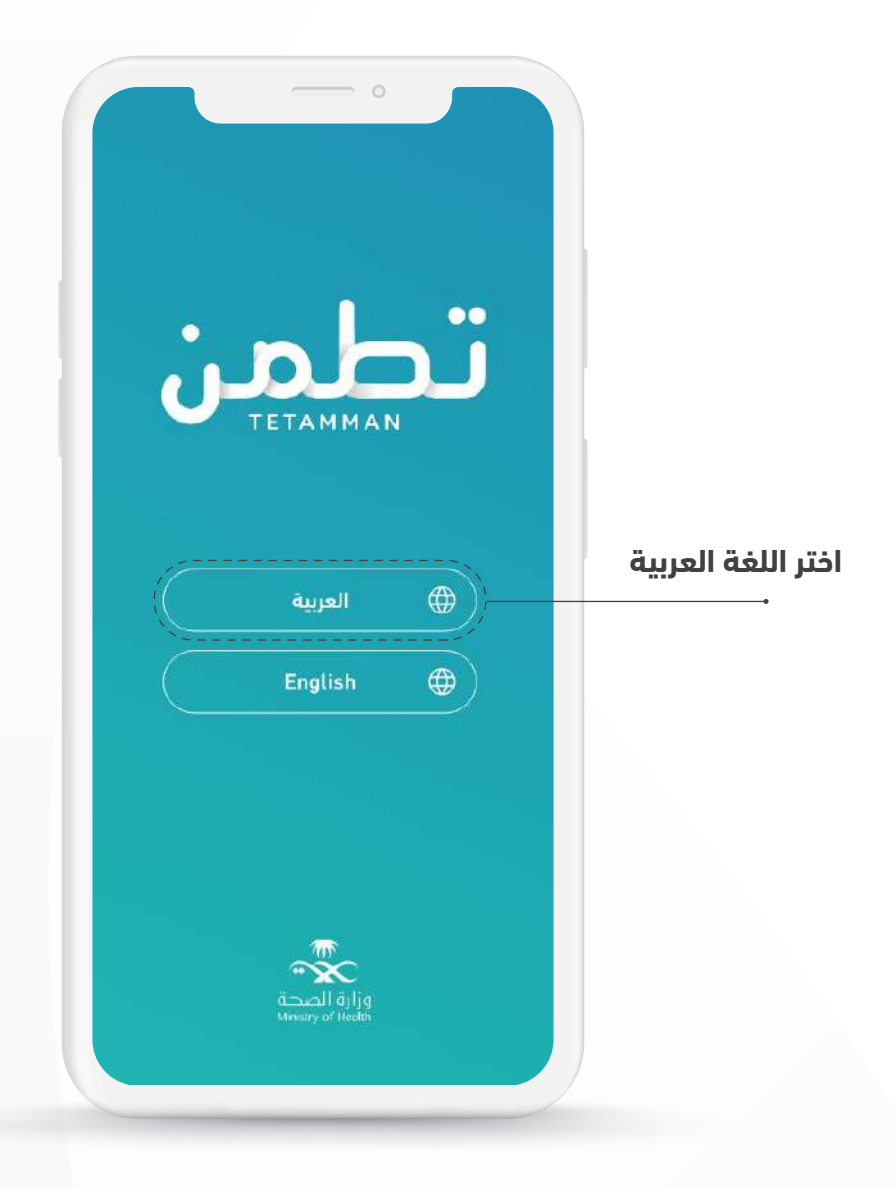

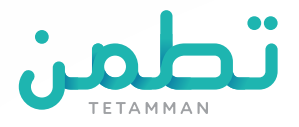

# تسجيل الدخول أو انشاء حساب

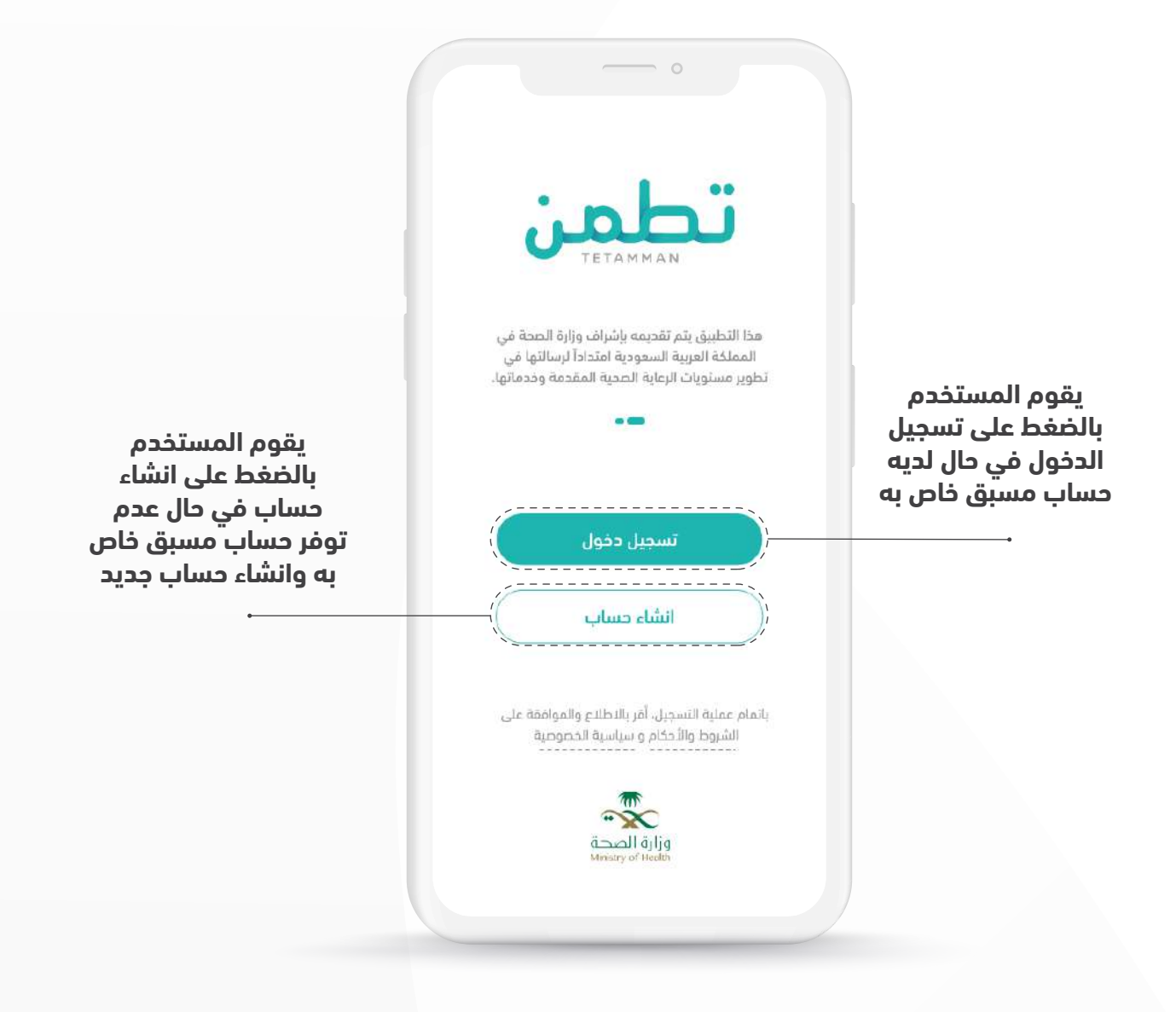

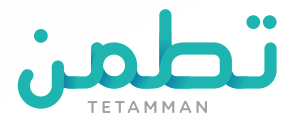

### تسجيل الدخول

#### تعبئة المستخدم للحقلين التاليين:

- 1- رقم الهوية الوطنية أو رقم الإقامة أو رقم الحدود
  - 2- رقم الجوال الأساسي للشخص ويكون بصيغة (5xxxxxxx) بعد اختيار رمز مفتاح الدولة
    - 3- الضغط على تسجيل الدخول

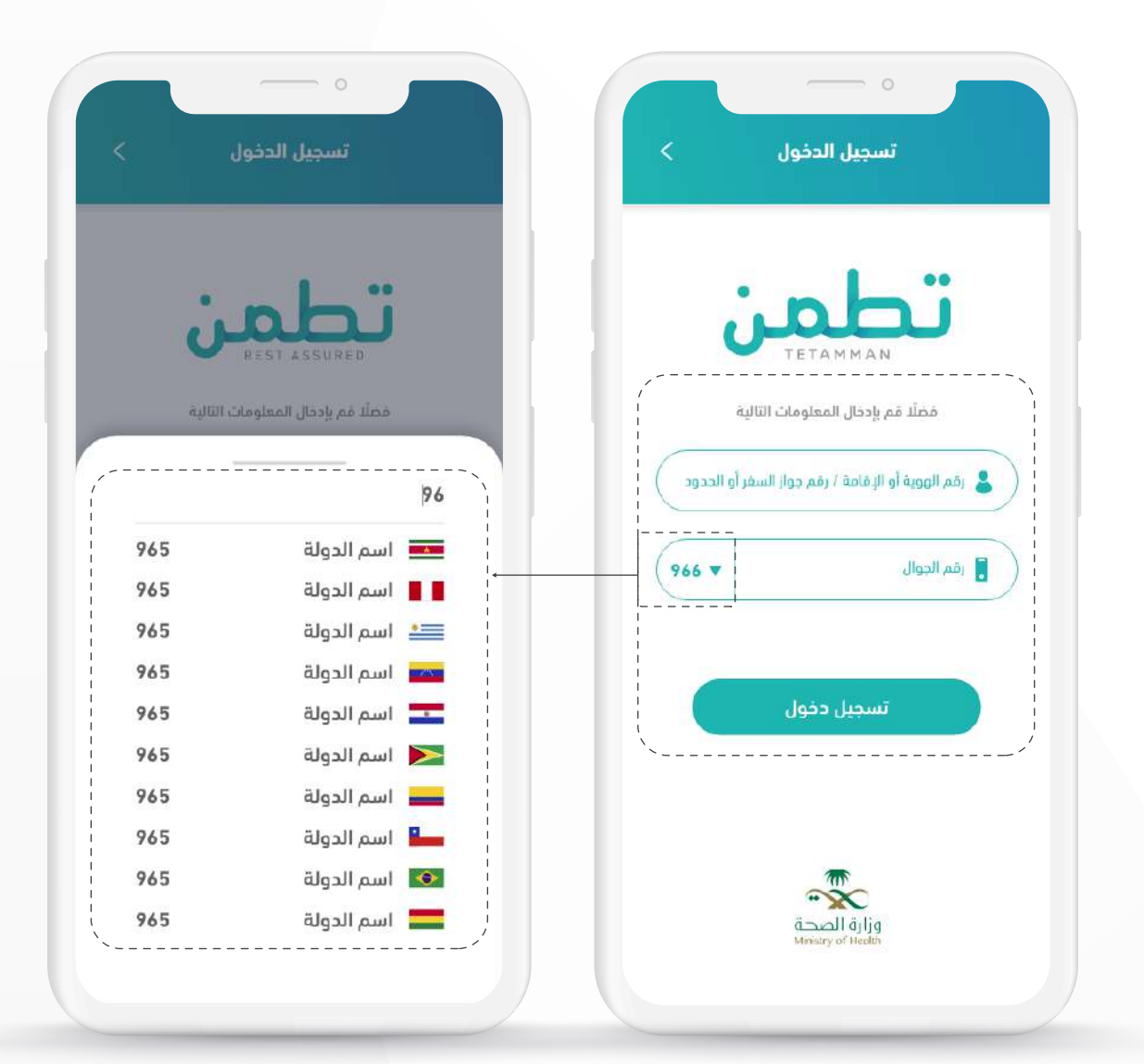

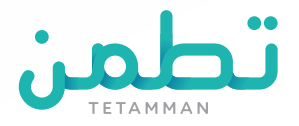

## انشاء حساب - الاستبيان

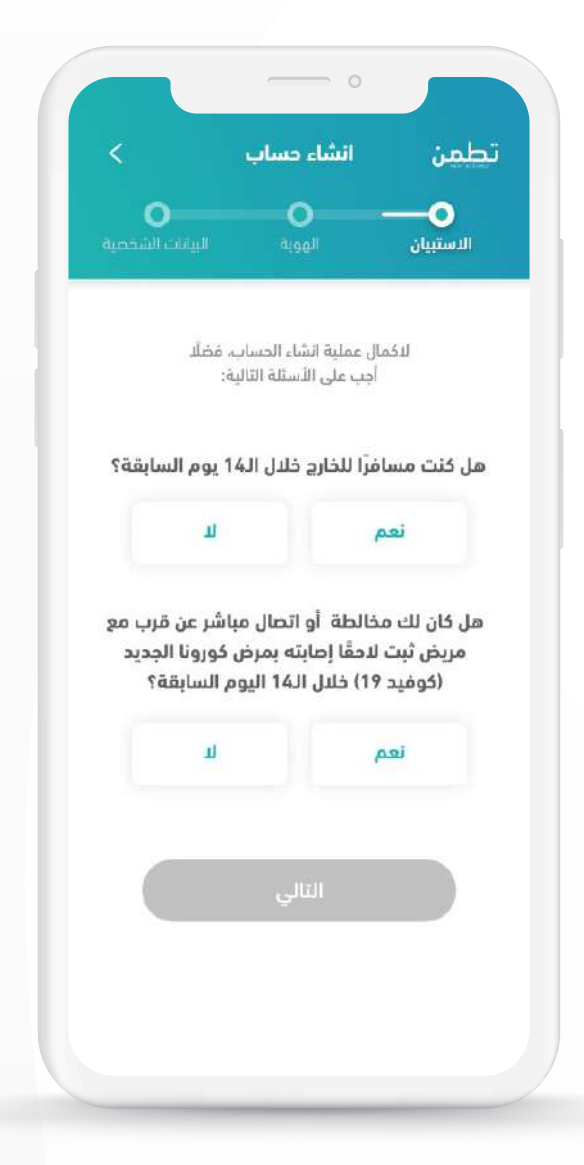

بعد الضغط على انشاء حساب, سيظهر لك هذا الاستبيان يرجى تعبئته بالمعلومات الصحيحة.

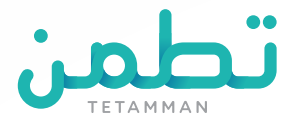

#### ستظهر مجموعة اسئلة اضافية يرجى تعبئتها بالمعلومات الصحيحة.

- 1-الإجابة بنعم إذا كنت قد سافرت للخارج خلال ال14 يوم السابقة
  - **2-** اخر دولة قادم منها
    - **3-** تاريخ القدوم
  - 4- دولة اخرى تم زياريتها خلال ال14 يوم السابقة
- 5- الإجابة بنعم إذا كنت قد خالطت شخص تم تشخصية بمرض كورونا خلال ال14 يوم السابقة
  - **6-** تاريخ اخر مخالطة
  - 7- عند التأكد من المدخلات الرجاء الضغط على التالي

|                                    | خر دولة قادم منها                                                                                                    |
|------------------------------------|----------------------------------------------------------------------------------------------------|
|                                    | الدونة                                                                                                    |
|                                    | اريخ القدوم                                                                                                    |
|                                    |                                                                                                    |
| م السابقة                          | ولة أخرى تمت زياراتها خلال الـ14 يوه                                                                                               |
| •                                  |                                                                                                    |
| عن قرب مع<br>ونا الجديد<br>الاقترع | مل كان لك مخالطة أو اتصال مباشر :<br>مريض ثبت لاحقًا إصابته بمرض كورو<br>(كوفيح 19) خابل 14 اليوم الس                              |
| عن قرب مع<br>بنا الجديد<br>بابقة؟  | هل كان لك مخالطة أو اتصال مباشر :<br>مريض ثبت لاحقًا إصابته بمرض كورو<br>(كوفيد 19) خلال الـ14 اليوم الس<br>نعم                    |
| عن قرب مع<br>بنا الجديد<br>مابقة؟  | مل كان لك مخالطة أو اتصال مباشر :<br>مريض ثبت لاحقًا إصابته بمرض كورو<br>(كوفيد 19) خلال الـ14 اليوم الس<br>نعم<br>اريخ آخر مخالطة |
| عن قرب مع<br>بنا الجديد<br>ابقة؟   | هل كان لك مخالطة أو اتصال مباشر :<br>مريض ثبت لاحقًا إصابته بمرض كورو<br>(كوفيد 19) خلال الـ14 اليوم الس<br>نعم<br>اييخ آخر مخالطة |
| عن قرب مع<br>بنا الجديد<br>البقة؟  | مل كان لك مخالطة أو اتصال مباشر :<br>مريض ثبت لاحقًا إصابته بمرض كورو<br>(كوفيد 19) خلال الـ14 اليوم الس<br>نعم<br>اريخ آخر مخالطة |

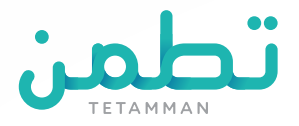

# انشاء حساب - نوع الهوية

|                  | o                    |           |
|------------------|----------------------|-----------|
| <                | انشاء حساب           | تطمن      |
| اليبانات الشخصية | الهوية               | الدستبيان |
|                  | ملًا اختر نوع الهوية | فذ        |
|                  | هوية مواطن           | 0         |
|                  | هوية مقيم            | 0         |
|                  | جواز سفر             | 0         |
|                  | هوية خليجية          | O'        |
|                  | رقم الحدود           | 0         |
|                  | التالي               |           |
|                  |                      |           |

### الرجاء اختيار نوع الهوية من بين الاتي:

هوية مواطن / هوية مقيم / جواز سفر / هوية خليجية / رقم الحدود

وبعد اختيار نوع الهوية واضافة متطلباتها الضغط على التالي

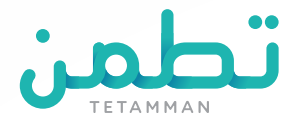

|       |                                 |    |       | هوية مواطن  |             |
|-------|---------------------------------|----|-------|-------------|-------------|
|       | رقم الإقامة                     |    |       | وية         | اقم الھ     |
| •     | ناريخ المبلاد                   |    | •     | ىيلاد       | تاريخ الد 🎛 |
| 966 🔻 | م الدوال                        | ōj | 966 🛡 | J           | 🔋 رقم الجوا |
|       | 🔿 جواز سفر                      |    |       | هوية مقيم   | 0           |
|       | <ul> <li>هوية خليجية</li> </ul> |    |       | جواز سفر    | 0           |
|       | 🔾 رقم الحدود                    |    |       | هوية خليجية | 0           |
|       |                                 |    | ſ     | رقم الحدود  | 0           |

# الهوية الوطنية

#### في حال اختيار الهوية الوطنية الرجاء تعئبة المعلومات الاضافية بدقة:

- **1-** رقم الهوية **2-** تاريخ الميلاد
  - **3-** رقم الجوال

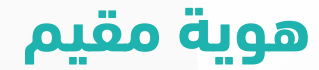

#### في حال اختيار هوية مقيم الرجاء تعئبة المعلومات الاضافية بدقة:

- **1-** رقم الإقامة
- **2-** تاريخ الميلاد
- **3-** رقم الجوال

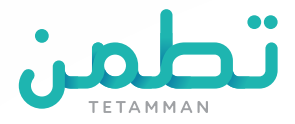

| o                                                                           |                                                                                                    |                                                                                                    | 0                                                                                                    |
|-----------------------------------------------------------------------------|----------------------------------------------------------------------------------------------------|----------------------------------------------------------------------------------------------------|----------------------------------------------------------------------------------------------------|
| 🔾 هوية مق                                                                   |                                                                                                    |                                                                                                    | 🔾 هوية مواطن                                                                                                    |
| 🔾 چواز سن                                                                   |                                                                                                    |                                                                                                    | ا هوية مقيم                                                                                                    |
| <ul> <li>هوية خليه</li> </ul>                                               |                                                                                                    |                                                                                                    | ، جواز سفر                                                                                                    |
| <ul> <li>دقم الهوية الخليجية</li> </ul>                                     |                                                                                                    |                                                                                                    | وقم جواز السفر                                                                                                    |
| ارفاق صورة من الهوية الخليجية<br>الملفات المسموحة pdf, وqf<br>اسم المنف, PC |                                                                                                    |                                                                                                    | ارفاق صورة من جواز السفر<br>الملفات المسموحة pdf, ورز<br>اسم الملف،JPG.                                                                                                    |
| ا رقم الحوال                                                                |                                                                                                    | 966 🔻                                                                                                    | ا رقم الجوال                                                                                                    |
| ن رقم الحد                                                                  |                                                                                                    |                                                                                                    | و هوية خليجية                                                                                                    |
| التالي                                                                      |                                                                                                    |                                                                                                    | نقم الحدود 🔾                                                                                                    |
|                                                                             | <ul> <li>هویة مق</li> <li>هویة مق</li> <li>جواز سط</li> <li>جواز سط</li> <li>مویة خلیه</li> <li>مویة خلیه</li> <li>زمام الهویة الخلیجیة</li> <li>زمام الهویة الخلیجیة</li> <li>زمام الحوال</li> <li>زمام الحوال</li> </ul> | <ul> <li>موية مق</li> <li>موية مق</li> <li>موية فلي</li> <li>موية فلي</li> <li>موية فلي</li> <li>موية فلي</li> <li>موية فلي</li> <li>موية للتبية</li> </ul> | <ul> <li>مویة مق</li> <li>مویة مق</li> <li>مویة خلی</li> <li>مویة خلی<!--</td--></li></ul> |

# جواز السفر

#### في حال اختيار جواز السفر الرجاء تعئبة المعلومات الاضافية بدقة:

- **1-** رقم جواز السفر
- **2-** ارفاق صورة او نسخة من جواز السفر بصيغة PDF أو JPG

**3-** رقم الجوال

## هوية خليجية

#### في حال اختيار الهوية خليجية الرجاء تعئبة المعلومات الاضافية بدقة:

- **1-** رقم الهوية الخليجية
- **2-** ارفاق صورة او نسخة من الهوية الخليجية بصيغة PDF أو JPG

**3-** رقم الجوال

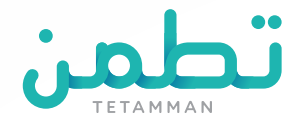

|       | 🔾 هوية مقيم                                          |
|-------|------------------------------------------------------|
|       | 🔿 جواز سغر                                           |
|       | <ul> <li>هوية خليجية</li> </ul>                      |
|       | <ul> <li>رقم الحدود</li> </ul>                       |
|       | الم الحدود                                           |
| 6     | ارفاقق صورة من رقم الحدود<br>الملفات الفسموحة pg، pg |
|       | اسم الملف. ٩٩د                                       |
| 966 🔻 | 🚦 رقم الجوال                                         |
|       | 1171                                                 |

# رقم الحدود

#### في حال اختيار رقم الحدود الرجاء تعئبة المعلومات الاضافية بدقة:

- **1-** رقم الحدود
- **2-** ارفاق صورة او نسخة من رقم الحدود بصيغة PDF أو JPG **3-** رقم الجوال

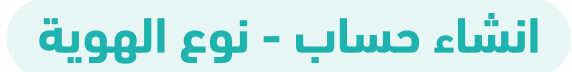

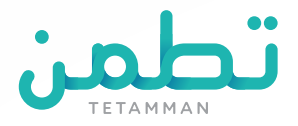

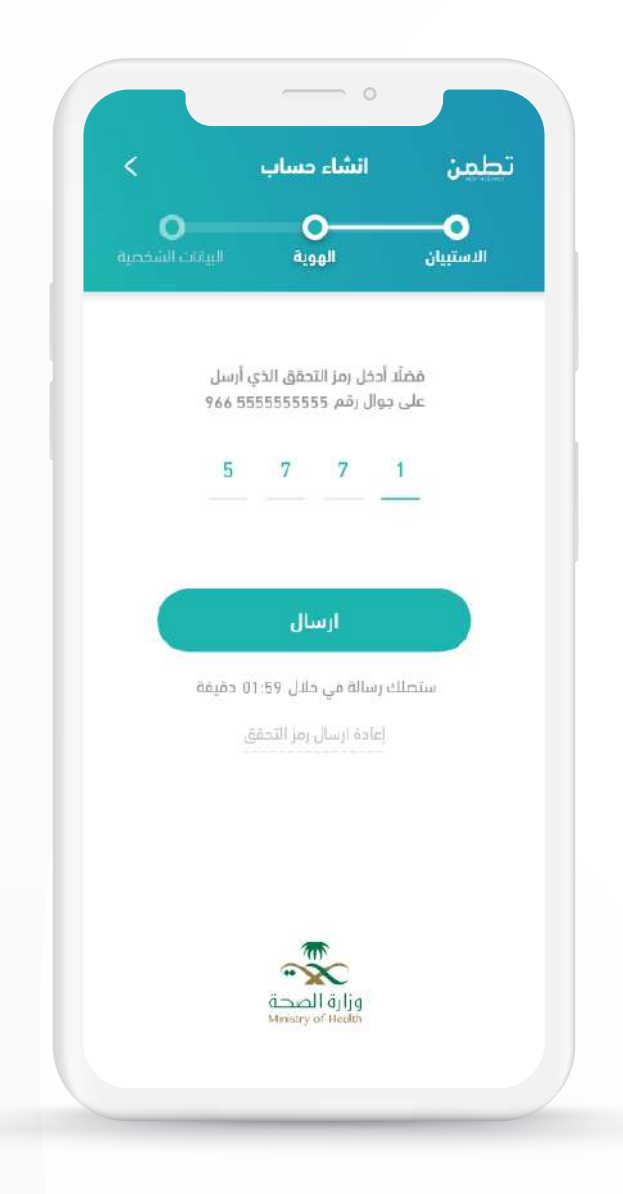

#### إدخال رمز التحقق المرسل كرسالة نصية إلى جوالكم ثم الضغط على ارسال

في حال لم تصل الرسالة خلال 3 دقائق الرجاء الضغط على إعادة إرسال رمز التحقق لتصلكم رسالة أخرى

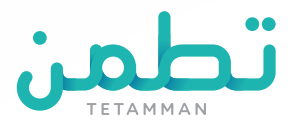

## انشاء حساب - البيانات الشخصية

|         | الجلس              | o—               | <b>o</b>                | <b>—</b> •   |
|---------|--------------------|------------------|-------------------------|--------------|
|         | ذكر                | البيانات الشخصيا | الهوية                  | الاستبيان    |
|         | رقم الجوال         | <br>نسجيل        | مّم باستكمال بيانات الأ | فضآن         |
|         | 966 5555555555     |                  |                         | لاسم الأول   |
|         | نوع العزل الصحي    |                  |                         | دسم الأخير   |
| دجر صدي | عزل منزلي          |                  |                         | ريخ الميلاد  |
|         | المنطقة أو المدينة | •                |                         | m            |
| •       | اخر المنطقة        |                  |                         | جنسية        |
| 2       | اسم موقع الحجر     | •                |                         | اختر الجنسية |
| •       | اسم موقع الدجر     |                  |                         | نم الجوال    |
|         |                    |                  | 966 5                   | 555555555    |

#### فضلا ادخل البيانات التسجيل:

- **1-** إدخال الاسم الأول و الأخير
  - **3-** إدخال تاريخ الميلاد
- 4- اختيار الجنسية من القائمة المنسدلة
  - **6-** اختيار الجنس
- 7- اختيار نوع العزل الصحي (وإذا كان الاختيار حجر
- صحي، الرجاء تحديد المنطقة واسم موقع الحجر)
- 8- عند التأكد من المدخلات الرجاء الضغط على التالي

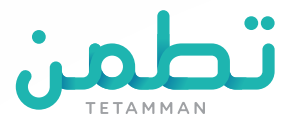

## انشاء حساب - تحديد موقع العزل الصحي

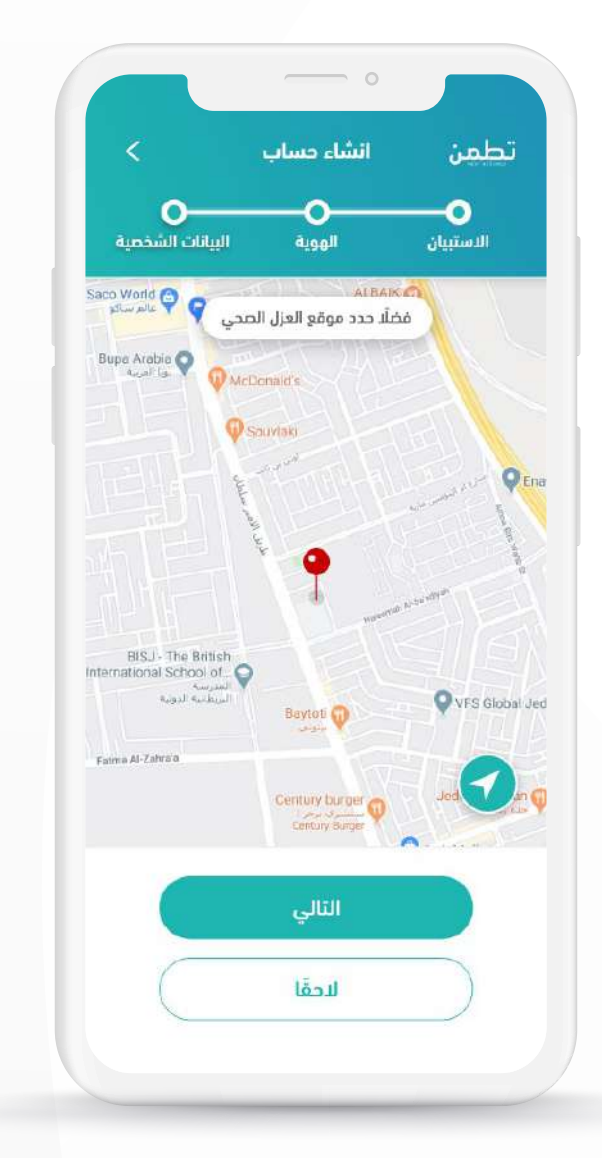

- **1-** في حال الرغبة بتحديد موقع العزل الصحي يرجى الضغط على أيقونة الموقع أسفل اليمين ومن ثم الضغط على **التالي** 
  - **2-** في حال عدم الرغبة بتحديد موقع العزل الصحي يرجى الضغط على **لاحقا**
- **3-** في حال الرغبة في تحديث الخريطة يرجى الضغط على أيقونة الموقع أسفل اليمين

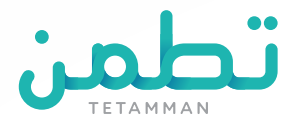

## انشاء حساب

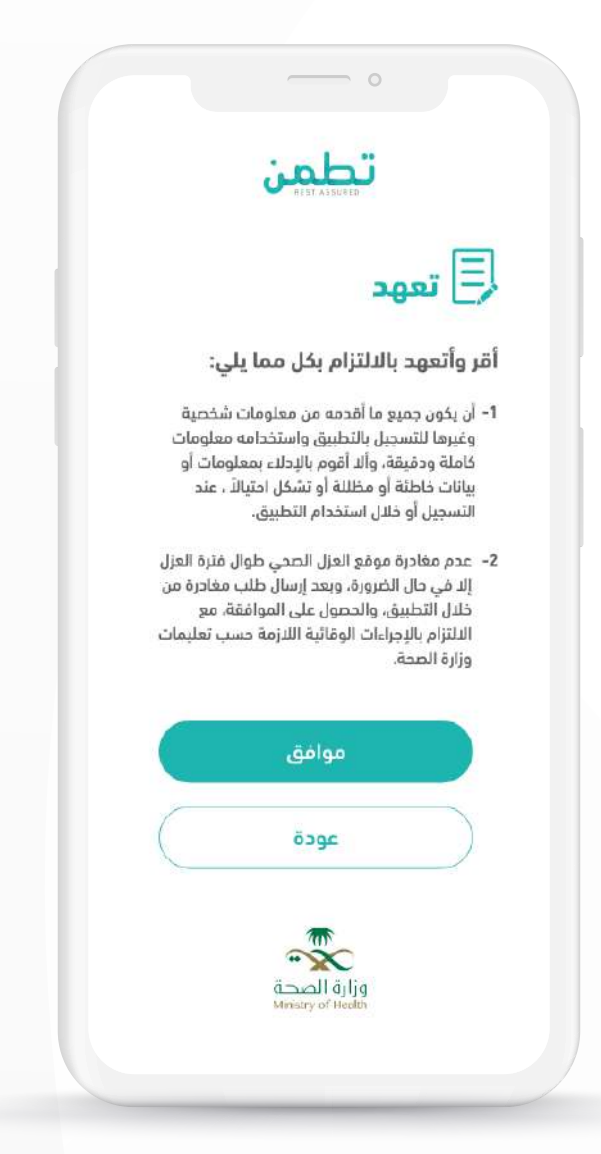

### الرجاء الضغط على موافق للتأكيد على المعلومات الشخصية وعدم مغادرة موقع العزل

وفي حال الرغبة بمراجعة البيانات الشخصية الرجاء الضغط على عودة

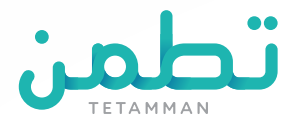

# الواجهة الرئيسية

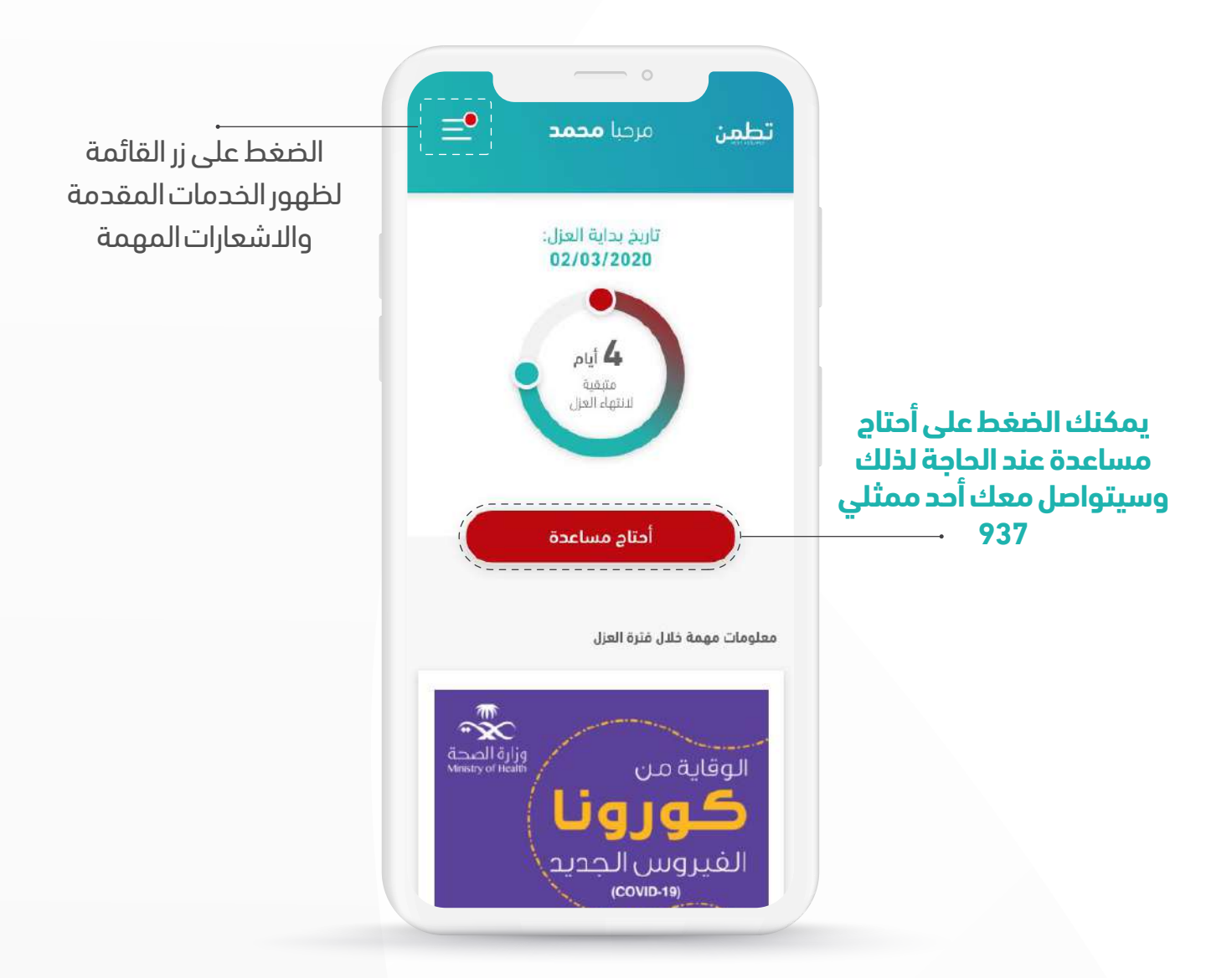

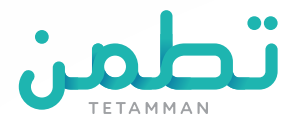

## الواجهة الرئيسية

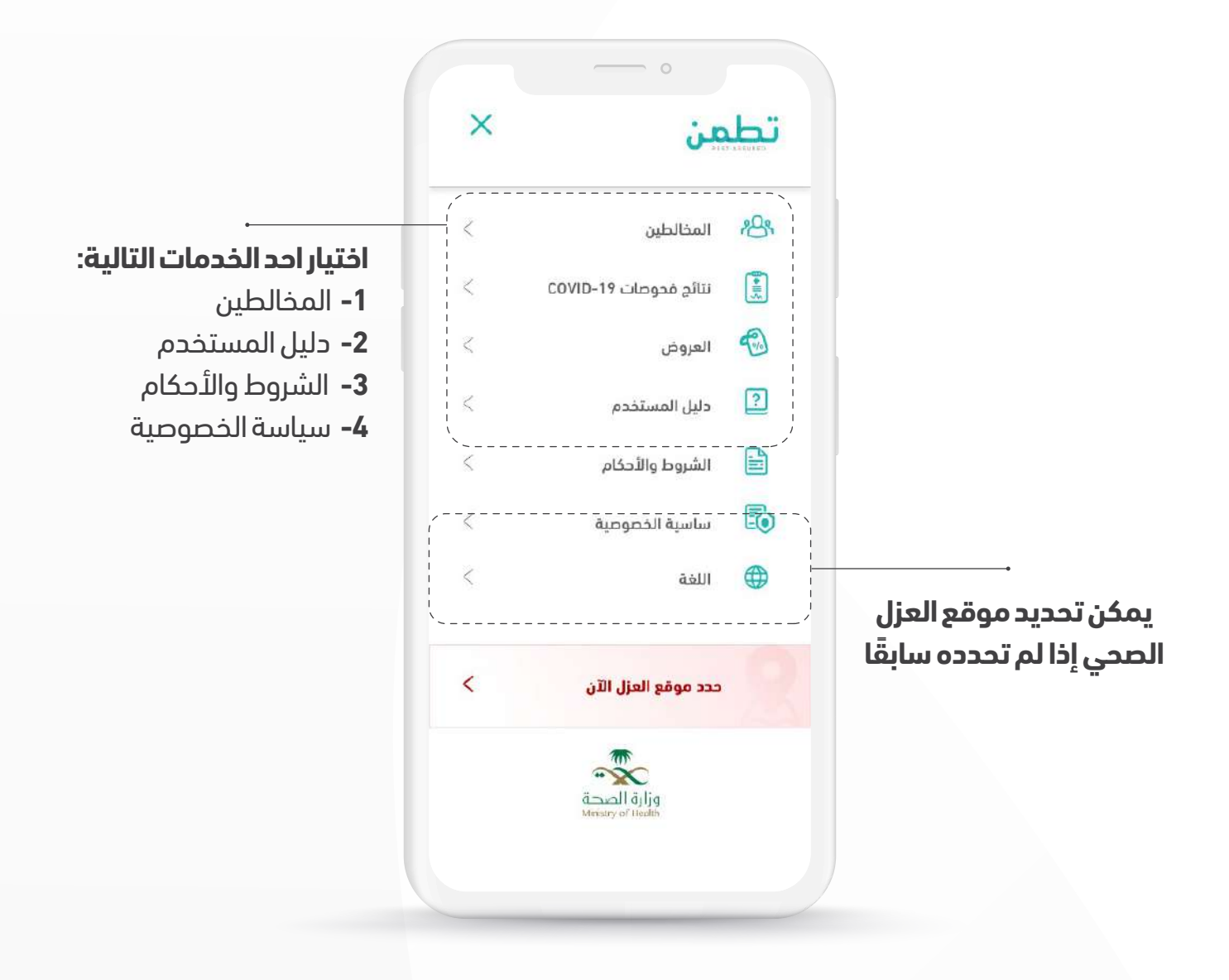

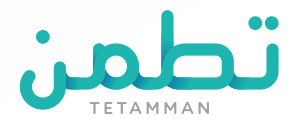

## المخالطين

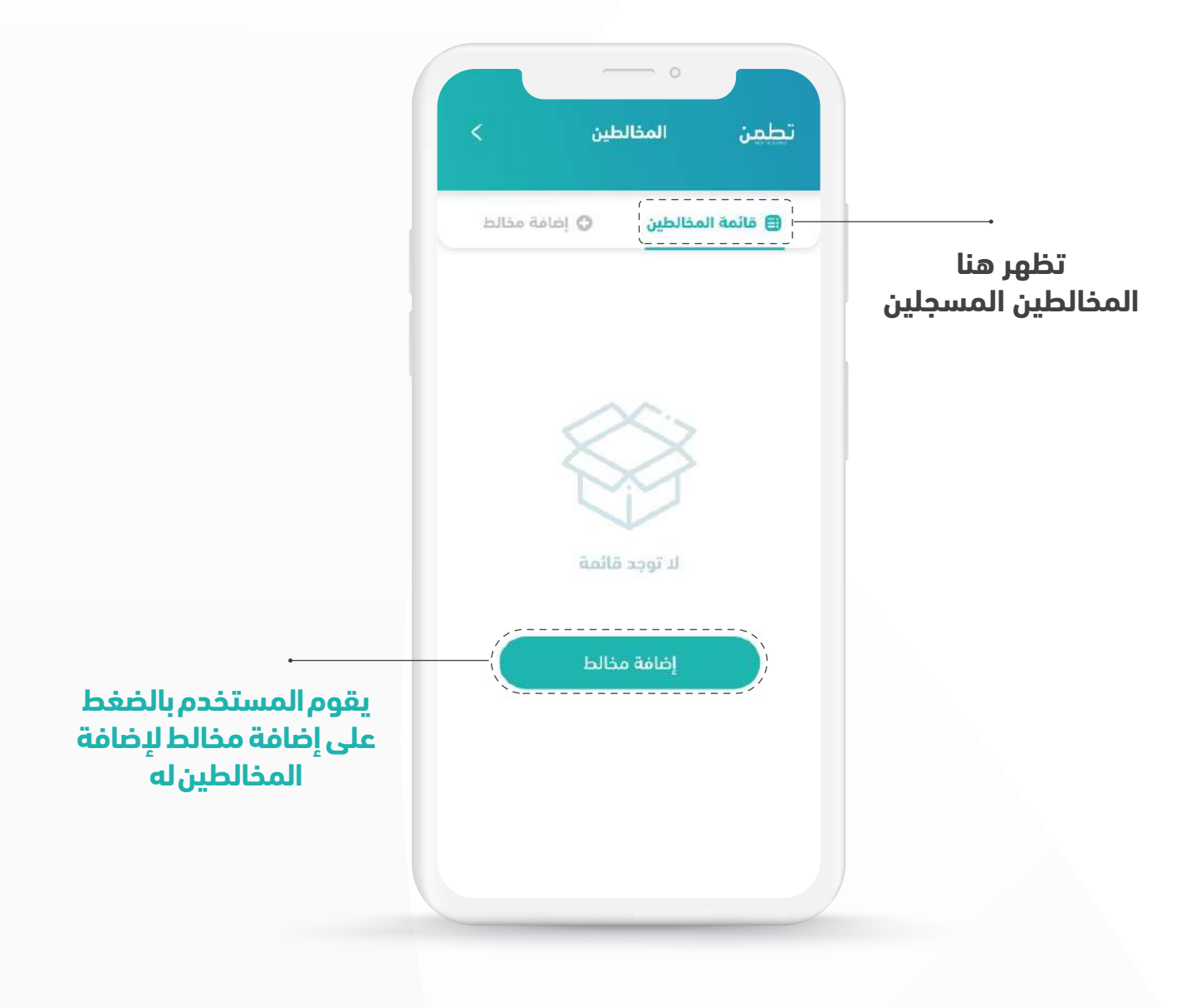

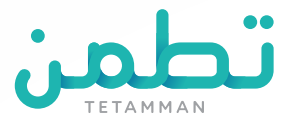

## إضافة مخالط

#### بعد الضغط على إضافة مخالط قم تعبئة الحقول التالية:

- 1- اختيار علاقة المخالط
- **2-** هل تعيش مع هذا المخالط في نفس المنزل، وأنت المسؤول عن رعايته و/أو الوصول إليه؟ **3-** ادخال اسم المخالط
- **4-** ادخال رقم جوال المخالط
  - **5-** ادخال تاريخ المخالطة
    - **6-** مكان المخالطة
- **7-** ادخال أي ملاحظات إن وجدت
- **8-** اضغط على حفظ لإضافة المخالط

| • إضافة مخالط                                                  | 🗐 قائمة المخالطين                                                      |
|----------------------------------------------------------------|------------------------------------------------------------------------|
| مخالط                                                          | * علاقة ال                                                             |
| حديق                                                           | أسرة                                                                   |
| أخرى                                                           | زميل عمل                                                               |
|                                                                | حدد نوع العلاقة                                                        |
|                                                                |                                                                        |
| بته و/أو الوصول إليه؟<br>طفال، المسنين، ذوي<br>خاصة، إلخ<br>لا | وأنت المسؤول عن رعا؛<br>على سبيل المثال: الأد<br>الاحتياجات الا<br>نعم |

| دسم          |       |
|--------------|-------|
|              |       |
| نم الجوال    |       |
|              | 966 🔻 |
| ريخ المخالطة |       |
|              | •     |
| كان المخالطة |       |
|              |       |
| لاحظات       |       |
|              |       |
|              |       |
|              |       |
| حفظ          |       |
|              | _     |

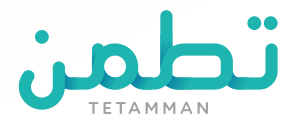

## إضافة مخالط

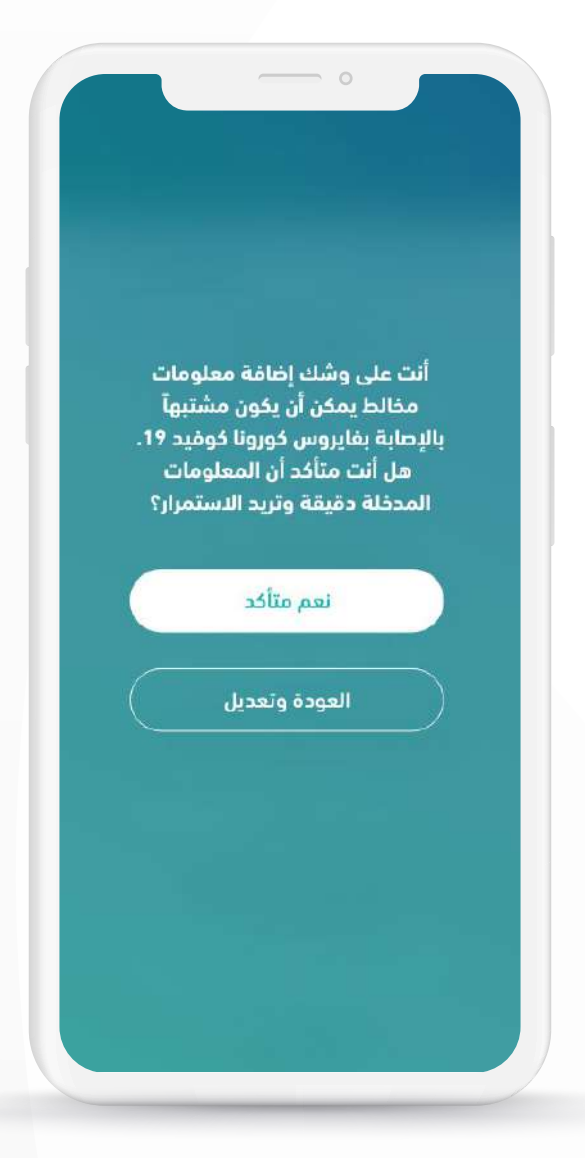

### ستظهر لك هذه الرسالة وتفيد هل انت متأكد من بيانات المخالط

اضغظ على نعم متاكد للاستمرار أو العودة والتعديل لتعبئة المعلومات بشكل صحيح

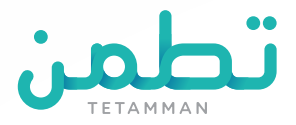

## قائمة المخالطين

| يليمن المخالد             | ین >          |
|---------------------------|---------------|
| ا قائمة المخالطين<br>     | ♦ إضافة مخالط |
| مسعود مصطفى               |               |
| علاقة المخالط: زميل عمل   |               |
| سعاد أحمد                 |               |
| علاقة المخالط: أسرة       |               |
| علي محمد                  |               |
| علاقة المخالط: صديق       |               |
| مسعود مصطفى               |               |
| علاقة المخالط: سائق خاص   |               |
| سعاد أحمد                 |               |
| ملاقة المخالط؛ عاملة منزل | č             |
| فبدالرحمن عبدالله         |               |
| علاقة المخالط: أسرة       |               |
| وائل صهيب                 |               |
| القة المخالط نميل عمل     |               |

### عبدالرحمن عبدالله علاقة المخالط أسرة هل تعول هذا المخالط؟ معر هل هو من ذوي الاحتياجات الخاصة؟ هل هو من ذوي الاحتياجات الخاصة؟ هل هو من ذوي الاحتياجات الخاصة؟ معر معر الجوال تاريخ المخالطة مكان المخالطة ملاحظات

### ظهور معلومات المخالطين بعد الإضافة

عند الضغط على أحد المخالطين تظهر معلوماته بالتفاصيل

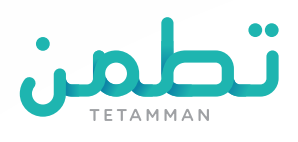

# طلب مساعدة

| الرجاء الضغط على الاتصال ب937                                                                                                    |                                                                                             |
|----------------------------------------------------------------------------------------------------|---------------------------------------------------------------------------------------------|
| في حال احتجت إلى مساعدة فورية                                                                                                    |                                                                                             |
| <b>1-</b> في حال ظهرت لديك أعراض صحية يرجى .<br>الضغط على ظهرت لدي أعراض.                                                                           | أو<br>اختر نوع المساعدة وسيتم التواصل معك                                                   |
| <b>2-</b> في حال الرغبة إلى تغيير موقع العزل<br>الصحي يرجى الضغط على <b>تغيير موقع</b><br><b>العزل الصحي.</b>                                       | <ul> <li>ظهرت لدي أعراض</li> <li>خلهرت لدي أعراض</li> <li>خليبر موقع العزل الصحي</li> </ul> |
| <b>3-</b> في حال الرغبة إلى تغيير رقم الجوال<br>المستخدم بالتطبيق يرجى الضغط على<br><b>تغيير رقم جوالي</b> وسيتم التواصل معك من<br>قبل الدعم الفني. | <ul> <li>نغيير رقم الجوال أو الجهاز المستخدم</li> <li>مساعدة أخرى</li> </ul>                |
| <b>4-</b> في حال احتجت مساعدة يرجى الضغط<br>على مساعدة أخرى وسيتم التواصل معك<br>من قبل الدعم الفني.                                                | أرسل المساعدة                                                                               |

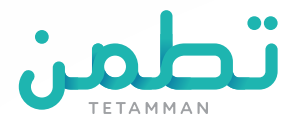

### طلب مساعدة

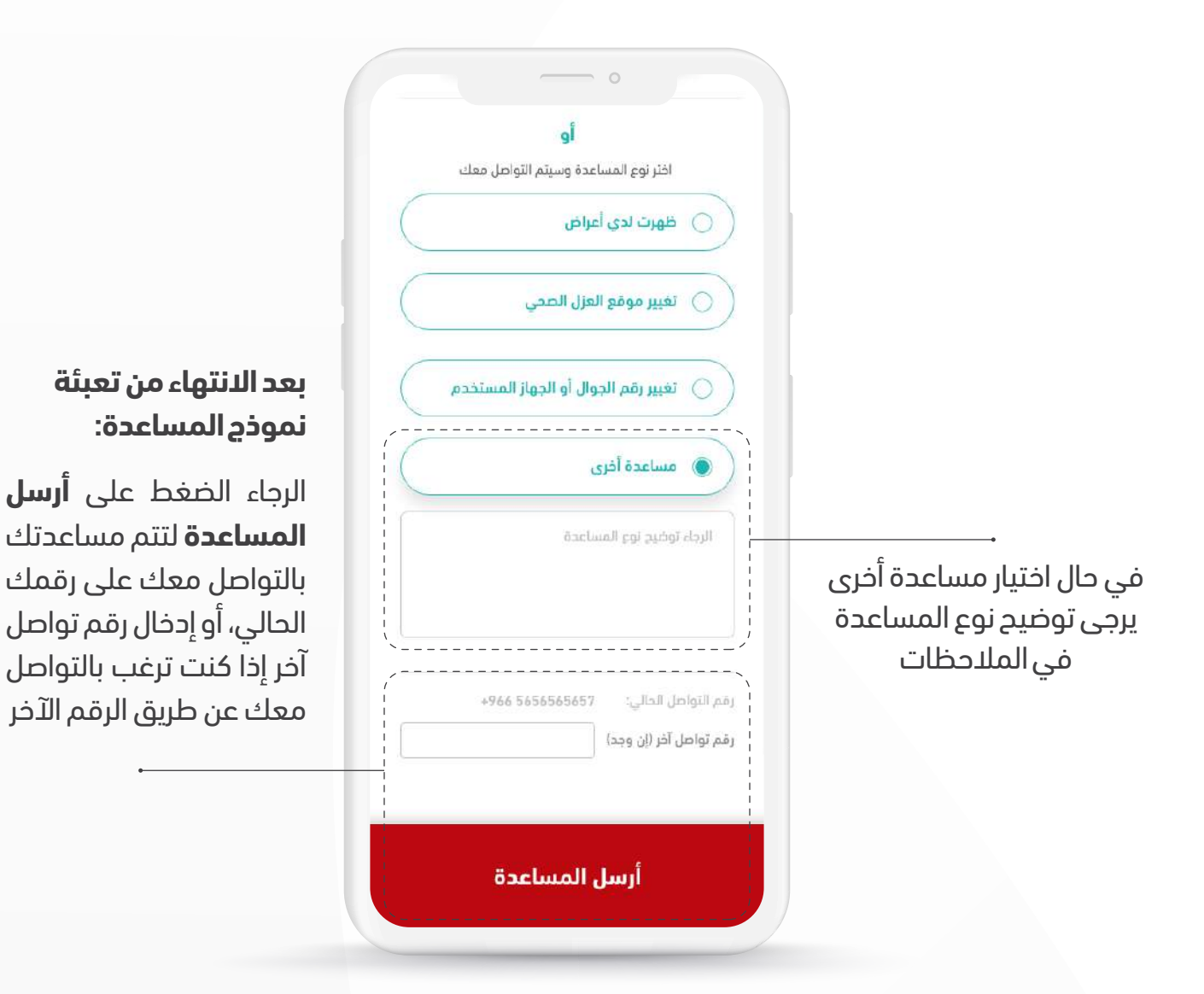

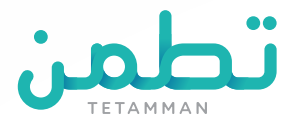

## طلب مساعدة

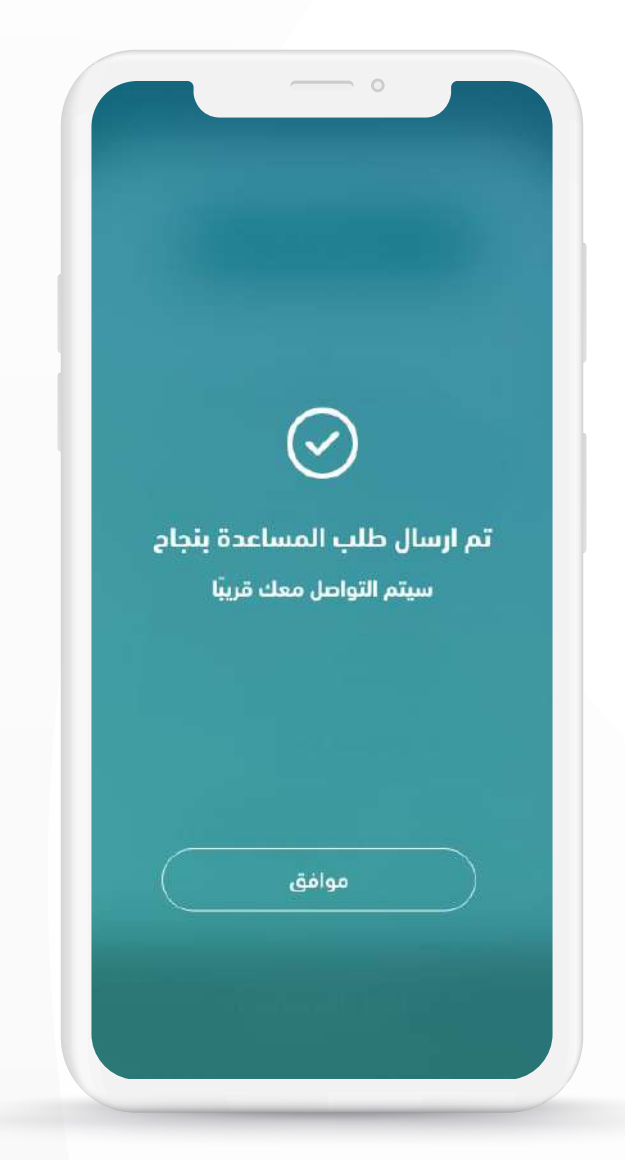

ستظهر لك هذه الرسالة وتفيد بأنه تم إرسال طلب المساعدة بنجاح.

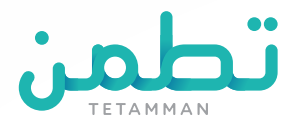

## الاستبيان اليومي

|                                | ن اليوم؟         | كيف حاللا            |  |
|--------------------------------|------------------|----------------------|--|
|                                | الأعراض التالية؟ | , ظهرت لديك          |  |
|                                | التنفس؟          | صعوبة في             |  |
| هل أنت متأكد من<br>دقة إجابتك؟ | L                | نعم                  |  |
| نعم متأكد                      | ل؟               | سعا                  |  |
| تعديل الاستبيان                |                  | نعم                  |  |
|                                | ة الحرارة؟       | ارتفاع درجة الحرارة؟ |  |
|                                | L                | نعم                  |  |

### سيظهر لك هذا الاستبيان بشكل يومي، يرجى تعبئته بالمعلومات الصحيحة علمًا بأنه سوف يتم أخذ إجراءات صحية بناء على إجاباتك.

بعد تعبئة الاستبيان الرجاء الضغط على **(إرسال)** ثم **(نعم متأكد)** و في حال رغبتك في تعديل الاستبيان يرجى الضغط على **(تعديل الاستبيان)** 

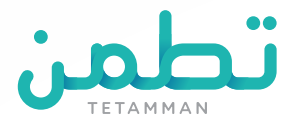

## انتهاء فترة العزل

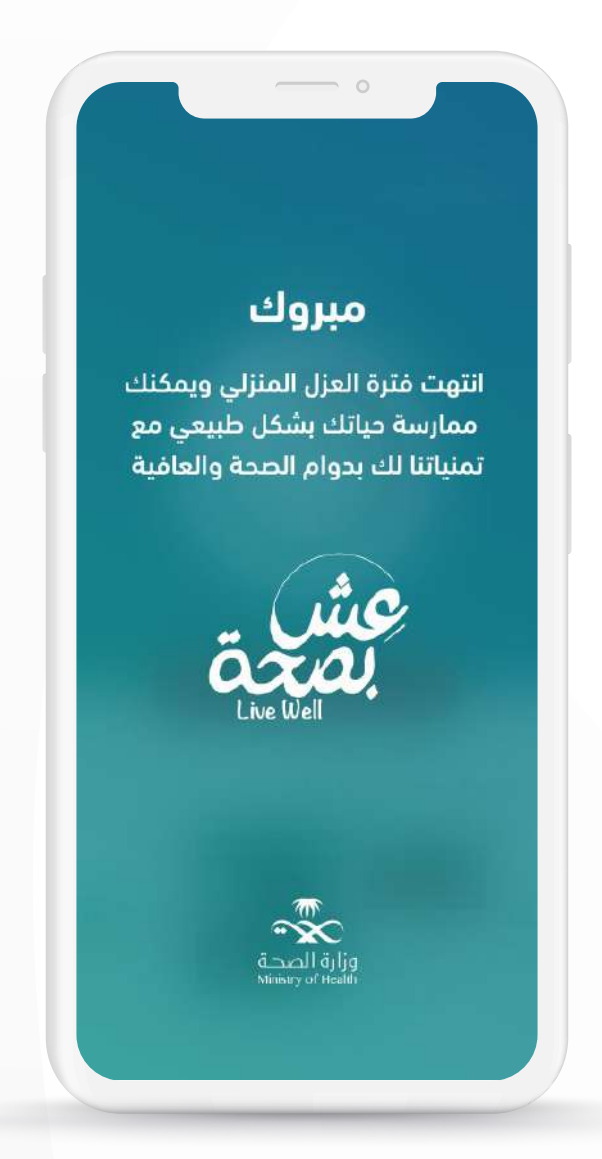

بعد انتهاء فترة العزل ستصلك هذه الرسالة تلقائيا من خلال التطبيق والتي تفيد بانتهاء فترة العزل الصحي وإمكانية ممارسة حياتك الطبيعية.

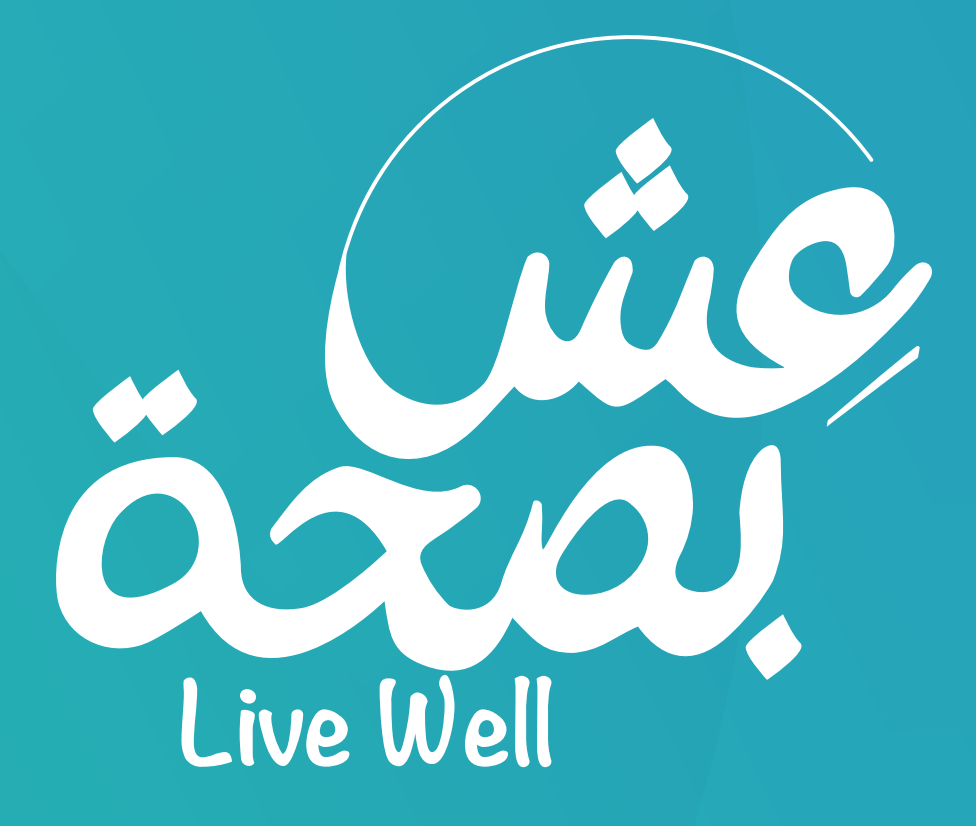

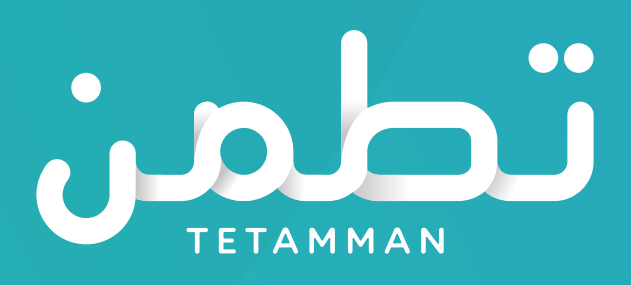

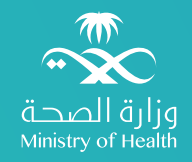